### Every Pad Pro

### EveryPad Pro 取扱説明書

### 最初にこのガイドを見ながら 初期設定を行ってください。

| •同梱物一覧                      | <b>2</b>  |
|-----------------------------|-----------|
| ・タッチパネルの操作方法                | <b>2</b>  |
| ・インターフェイス                   | — 3       |
| ・初期設定                       | <b></b> 4 |
| ・SIMカードの設定                  | <b>7</b>  |
| ・Skypeの設定                   | - 9       |
| ・Microsoft® Office 2013設定   | -10       |
| ・ヤマダ電機マルチSNSの紹介             | -12       |
| ・Yamada Denki IP Phoneの紹介 - | -12       |
| ・サポートセンター                   | -13       |

## <section-header><text><image><image><complex-block><complex-block><complex-block><table-row>

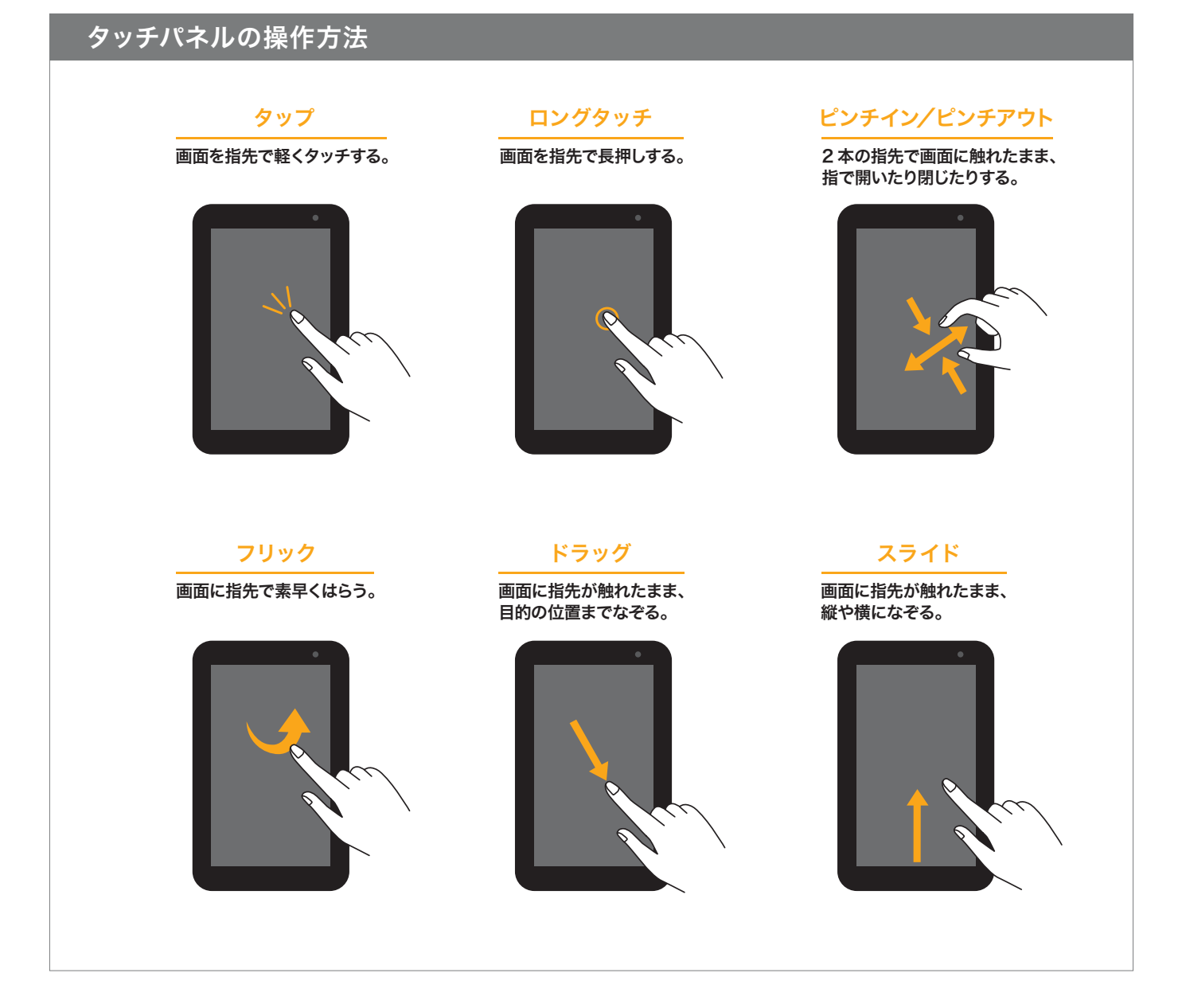

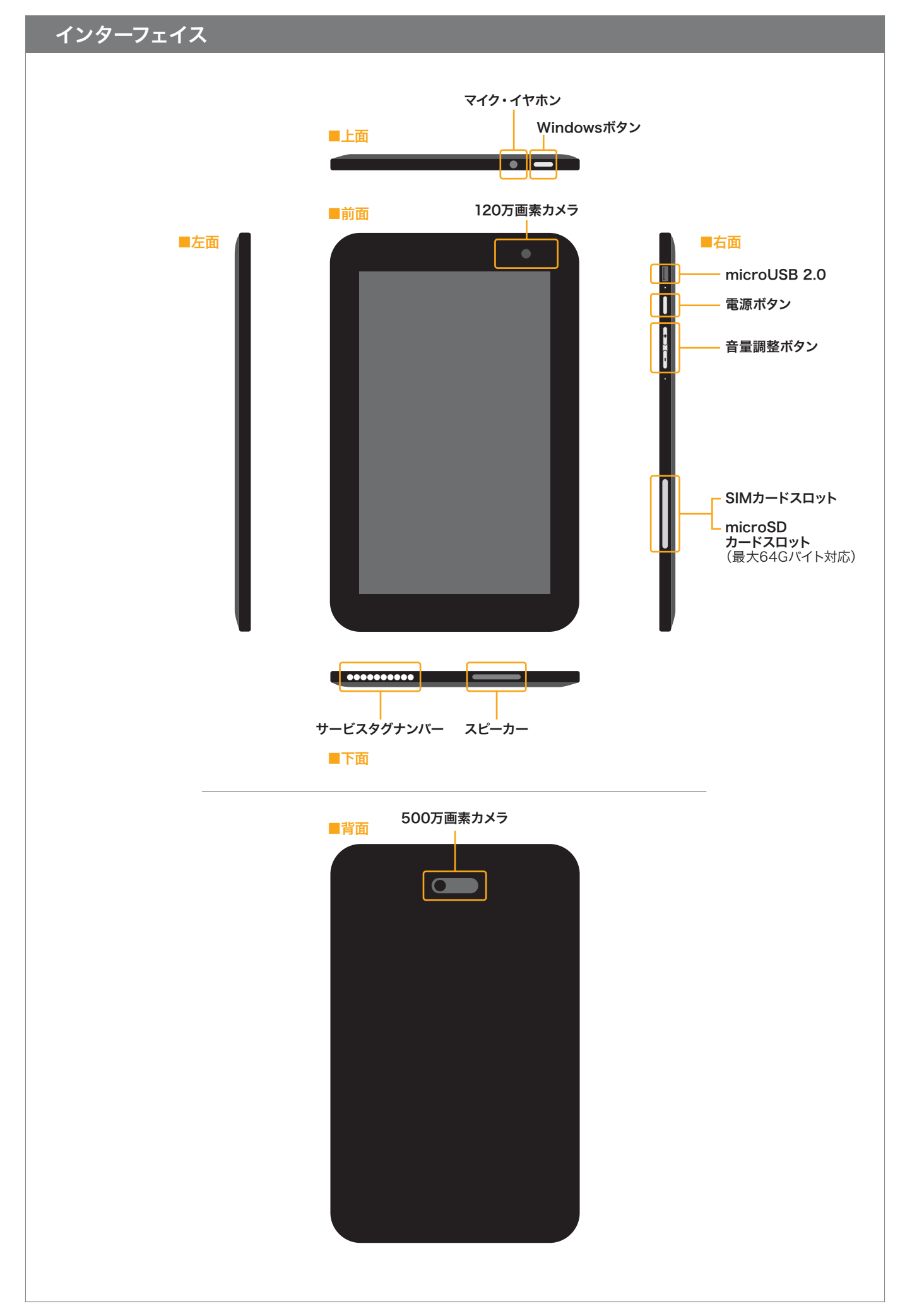

### これで安心、新しいタブレットのセットアップ手順!

### ※本体ご使用前に30分程度の充電を行ってください。

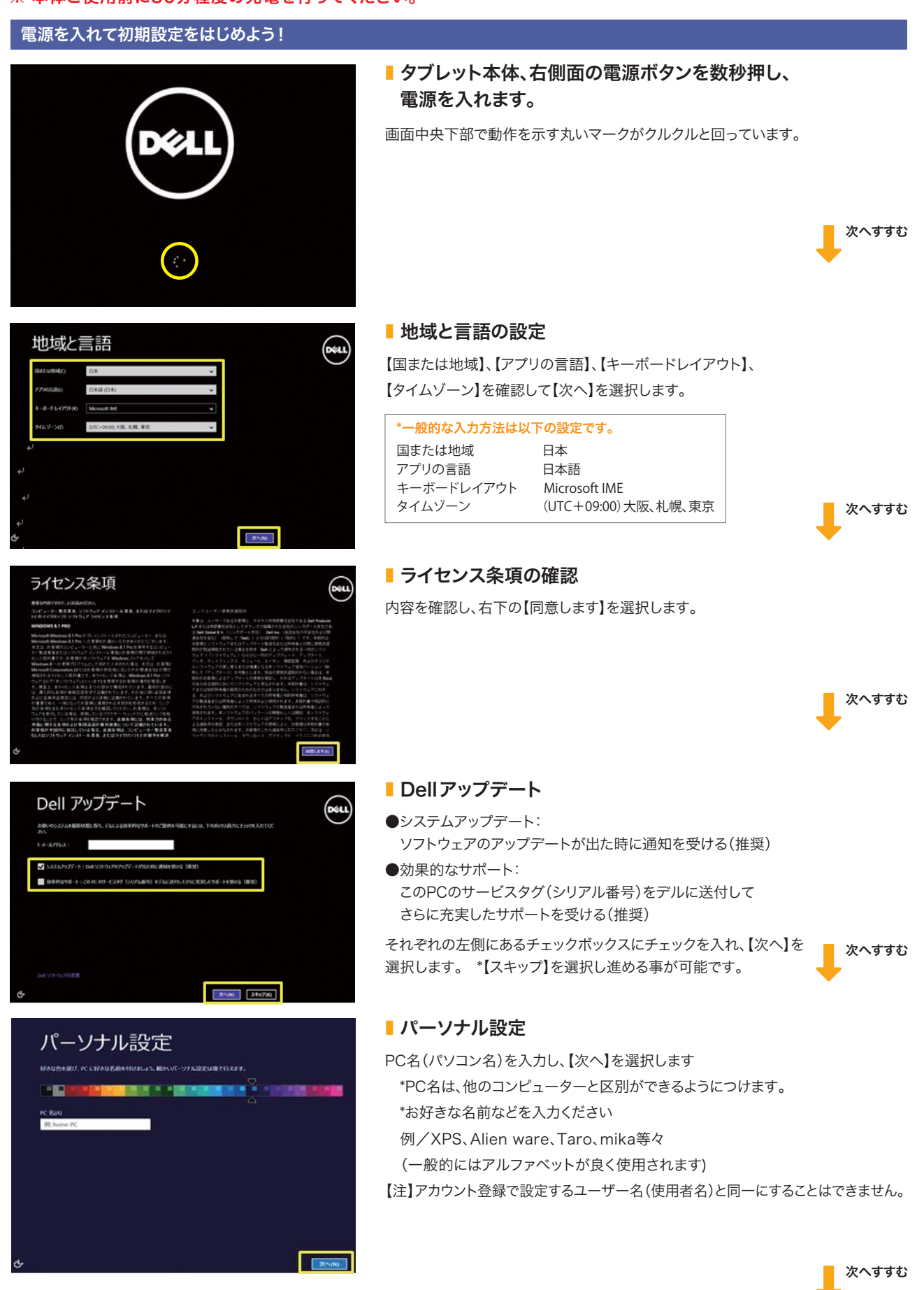

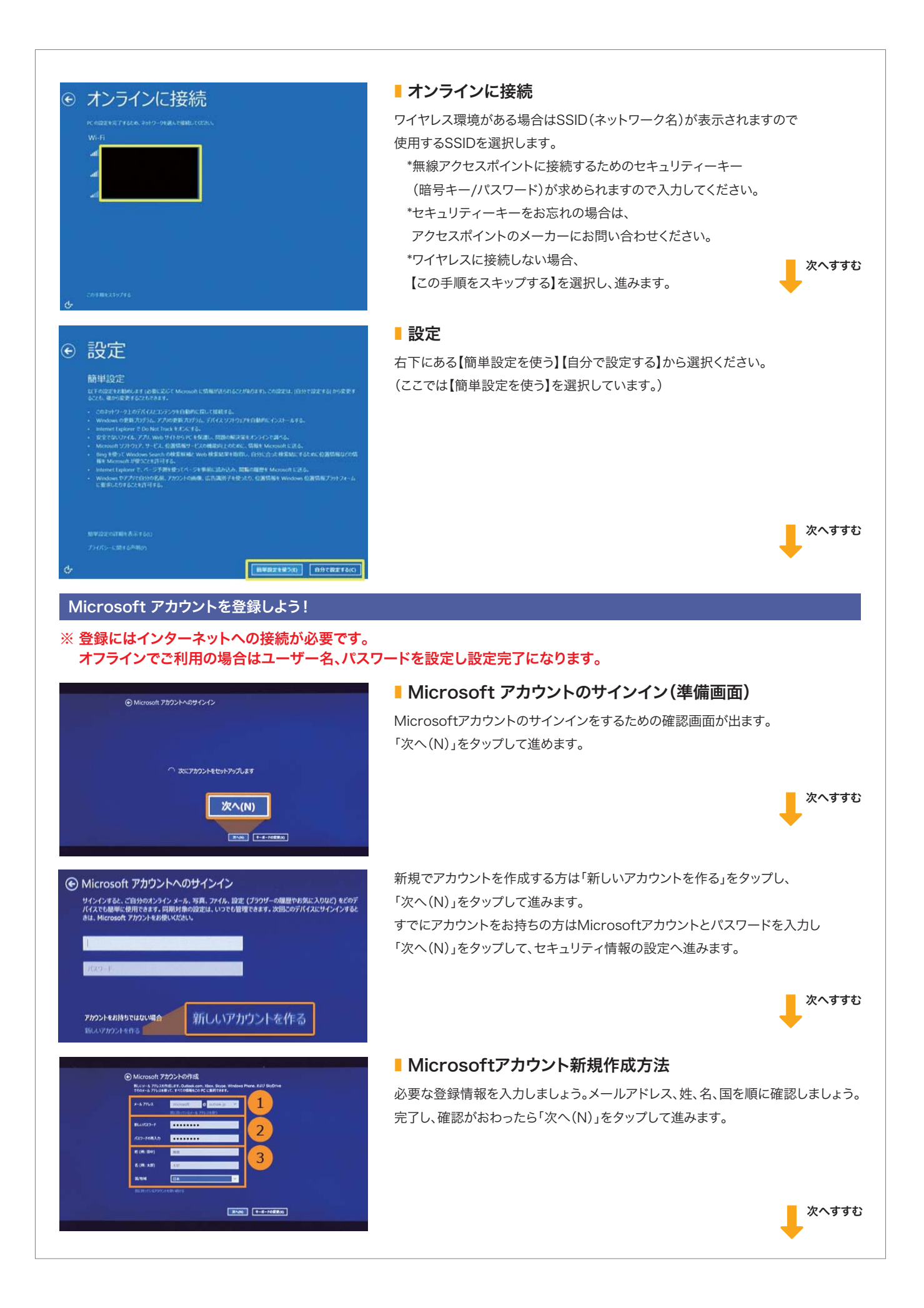

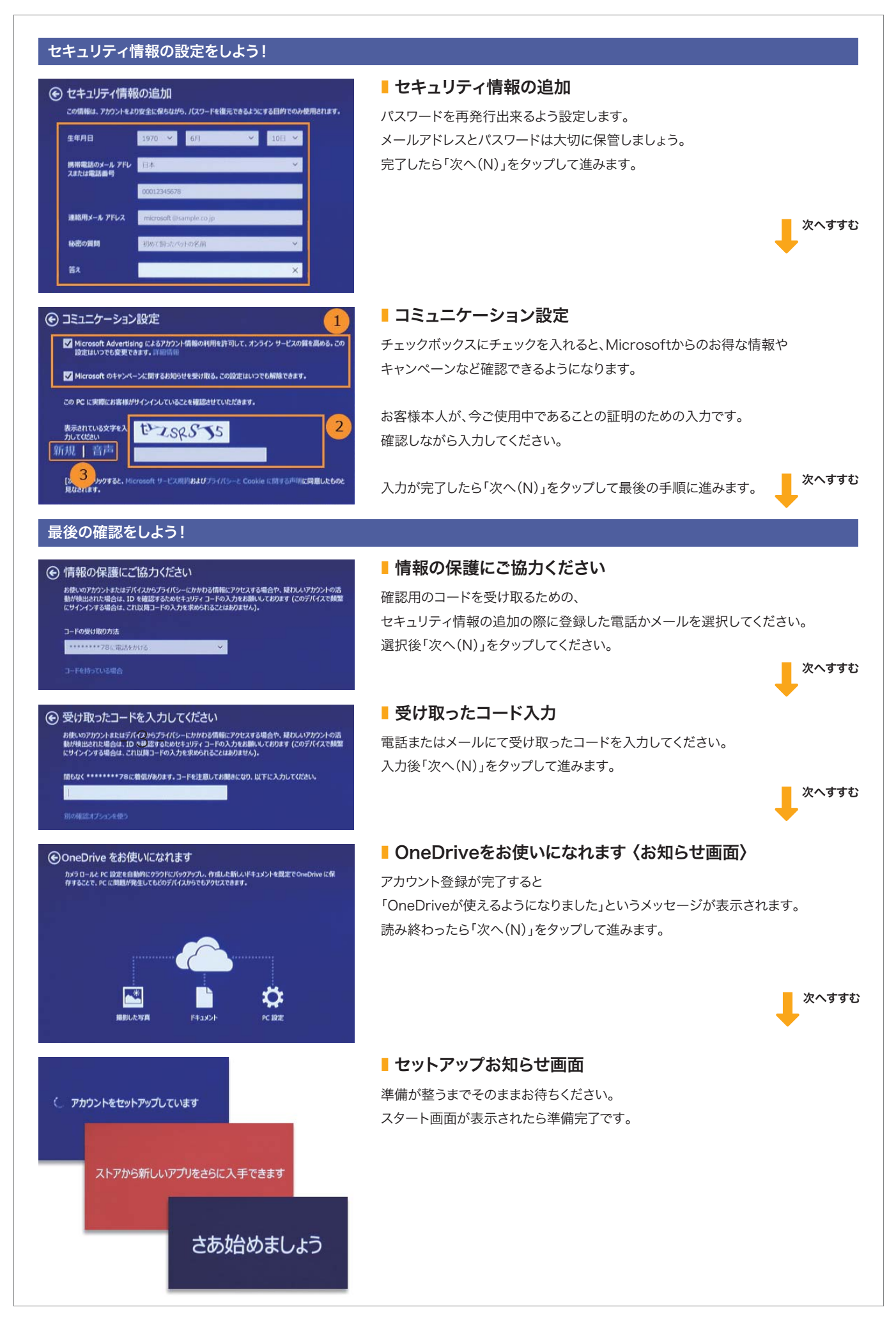

### SIMカードの設定方法

※ 下記は、Yamada SIMデータ通信用SIMカードを使ったご案内になります。また本設定は通信エリア内にて行ってください。 その他通信会社をご利用の場合の設定方法につきましては各通信会社へ御確認ください。

### 操作手順

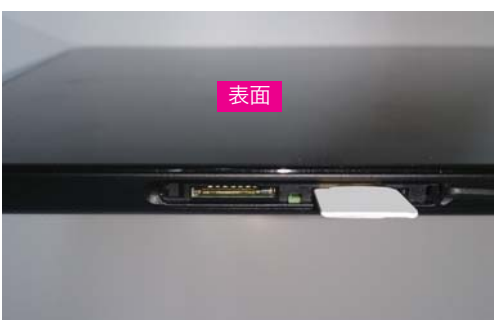

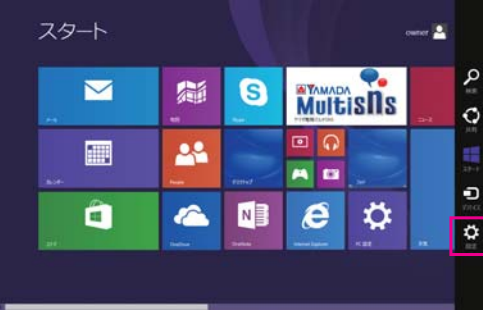

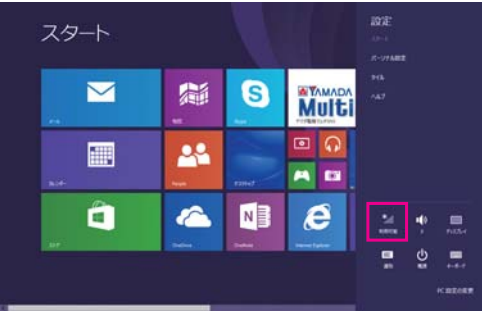

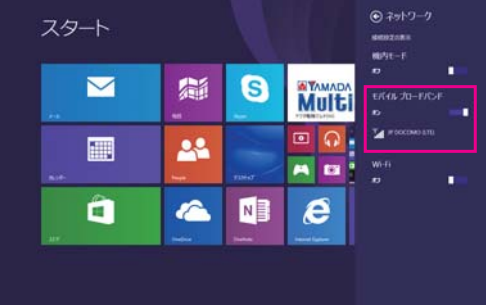

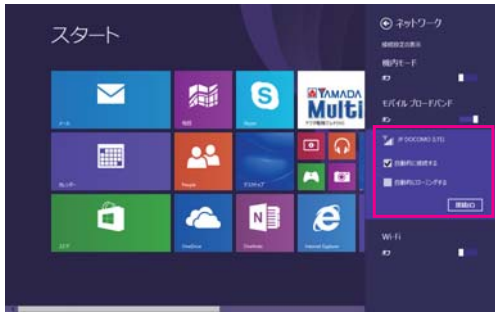

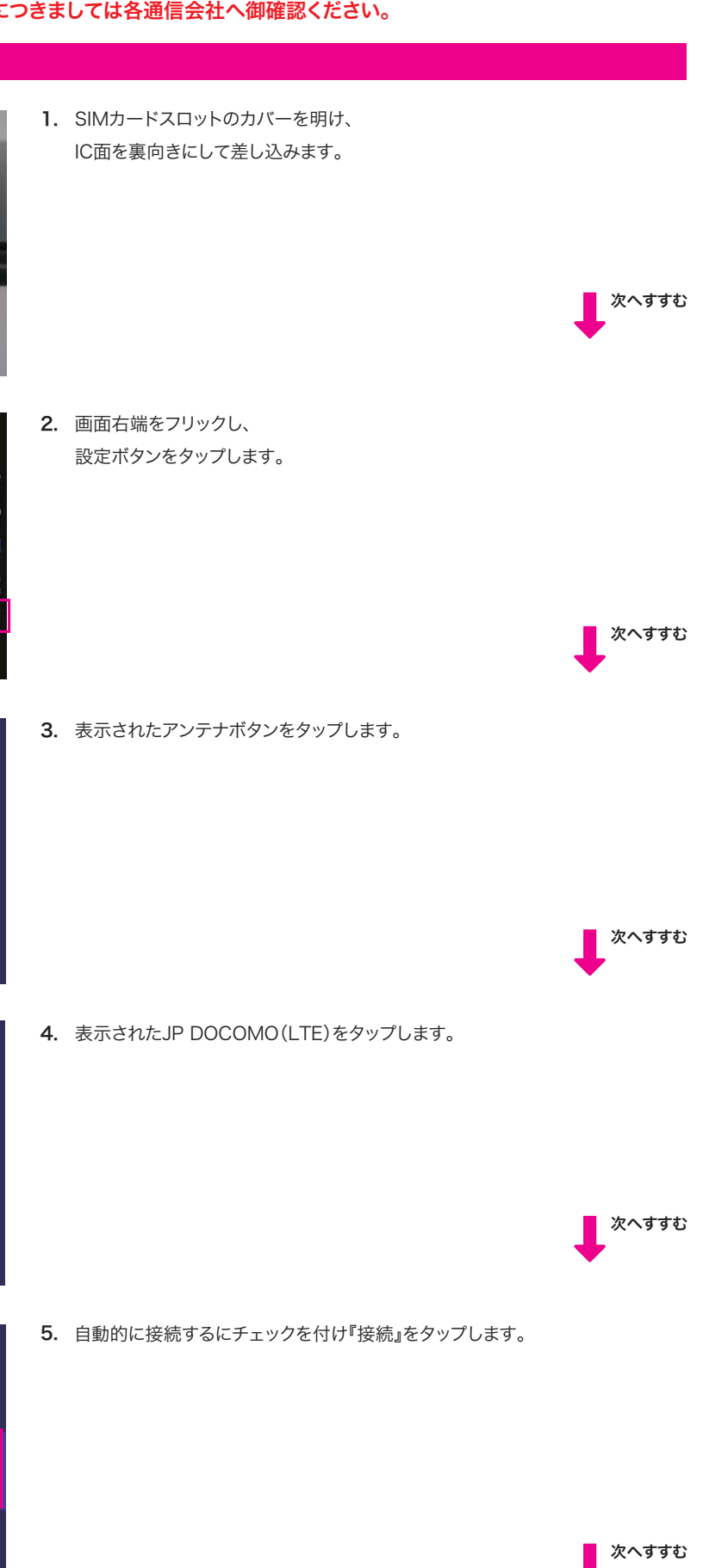

| スタート     Image: Construction of the state of the state of                                                                                                    | <ol> <li>         を記の表示にて、リストボタンをタップして『カスタム』を選択します。         次へすすむ     </li> </ol>                                                                                                    |
|----------------------------------------------------------------------------------------------------|----------------------------------------------------------------------------------------------------|
| スタート                                                                                                    | <ul> <li>カスタムにて下記情報を各項目に入力し『次へ(N)』をタップします。</li> <li>※その他通信会社をご利用の場合、下記情報を各通信会社に御確認ください。</li> <li>アクセスポイント名(APN) umobile.jp<br/>認証ID(ユーザー名) umobile@umobile.jp<br/>パスワード umobile</li> <li>認証方式 CHAPまたはPAP</li> </ul> |
| スタート         Image: State of the state of the state                                                                                                    | <ul> <li>8. JP DOCOMO(LTE)が接続済みとなったら、完了です。</li> <li>※接続済みの表示にならない場合、</li> <li>今一度カスタム設定の入力の再確認をお願い致します。</li> <li>それでもつながらない場合は各通信会社に御確認ください。</li> </ul>                                                             |
| スタート<br>シーン・シーン・シーン・シーン・<br>マクタート<br>マクタート<br>マクター<br>マクター<br>マクター<br>マクタート<br>マクター<br>マクター<br>マク<br>マクター<br>マクター<br>マク<br>マク<br>マクター<br>マク<br>マク<br>マクター<br>マク<br>マク<br>マク<br>マク<br>マク<br>マク<br>マク<br>マク<br>マク<br>マク | 9. 接続を切る場合、「2.~3.」の作業を行い、<br>表示されたモバイルブロードバンドのスイッチをフリックし<br>「オフ」にしてください。                                                                                                    |

### 「Skype」の設定

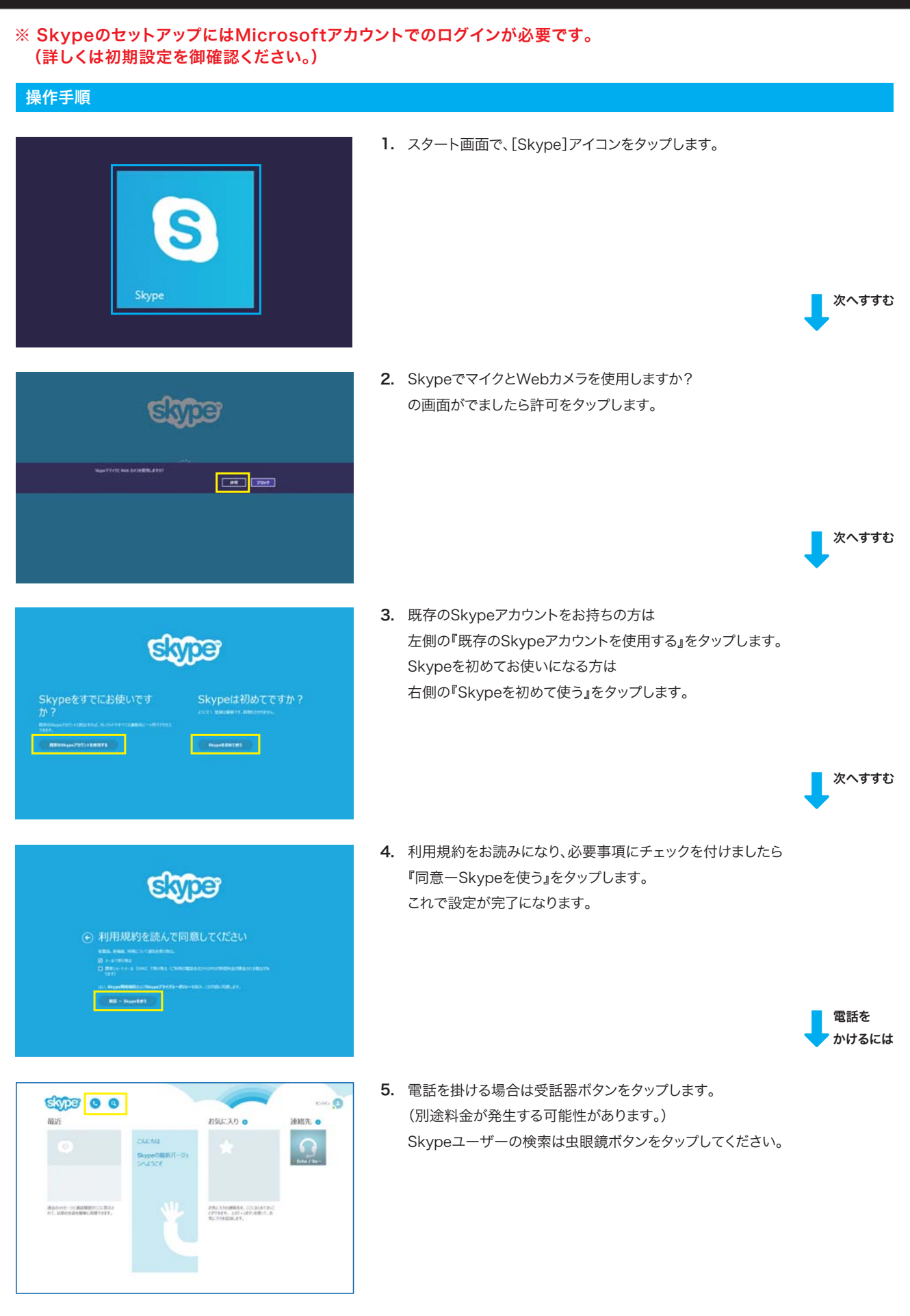

### 「Microsoft<sup>®</sup> Office 2013」インストールとプロダクトキーの入力方法

| 操作手順                                                                                                    |                                                                                                    |
|----------------------------------------------------------------------------------------------------|----------------------------------------------------------------------------------------------------|
| Microsoft Office                                                                                                    | <ol> <li>スタート画面で、[Microsoft Office]アイコン(インストールファイル)を<br/>タップします。</li> <li>         ・<br/>・<br/>・</li></ol>                                            |
| - ×<br>Coffice<br>Office をお選びいただき、ありがとうございます。<br>それでは始めましょう。<br>F(C)-CERTERENT                                                                                                    | <ol> <li>ライセンス認証をタップします。</li> <li>         ・ 「次へすすむ         ・ 次へすすむ         ・         ・         ・</li></ol>                                           |
|                                                                                                    | <ul> <li>プロダクトキーを入力し、(ハイフンは自動で出ます)<br/>インストールをタップします。</li> <li>プロダクトキーは同梱の<br/>プロダクトキーカードをご参照ください。</li> <li>① Office<br/>For Alexense 2013</li> </ul> |
| - ×<br><b>Office</b><br>新しい Office へようこそ。<br>CHURINECERNARESCEVERT, ERTRUMBURGLES                                                                                                    | <ol> <li>次へ(N)をタップします。</li> <li>         ・次へすすむ         ・次へすすむ         ・次へすすむ         ・</li> </ol>                                                    |
| - ×<br>・ ×<br>・ Coffice<br>最初に行う設定です。<br>・ Officeのの品質の上に設立つ情報を Microsoft に送る(5)<br>・ (2000)<br>・ (2001)<br>Manada に使われる無味品意味として思うな、 ほうれた気味を思いてに表明の様でをかえまかり<br>た。<br>Manada は広告報の様の意味を知って思いまし、たられたいまであります。<br>Manada は広告報の様の意味を知っています。<br>Manada は広告報の様の意味を知っています。<br>との話しているので 品質を研究者が行いていて、 同様である。 | 5. 使用許諾契約書の注意事項をよく読み、Officeの品質向上に役立つ情報を<br>Microsoftに送る(S)または、いいえ(N)のどちらかをタップして選択し、同意す<br>る(A)をタップします。                                                |
| (用意する)をからすると、Morouch Office の使用計画を作用したことになります。<br>単同行品にの言言とない                                                                                                    | 次へすすむ                                                                                                    |

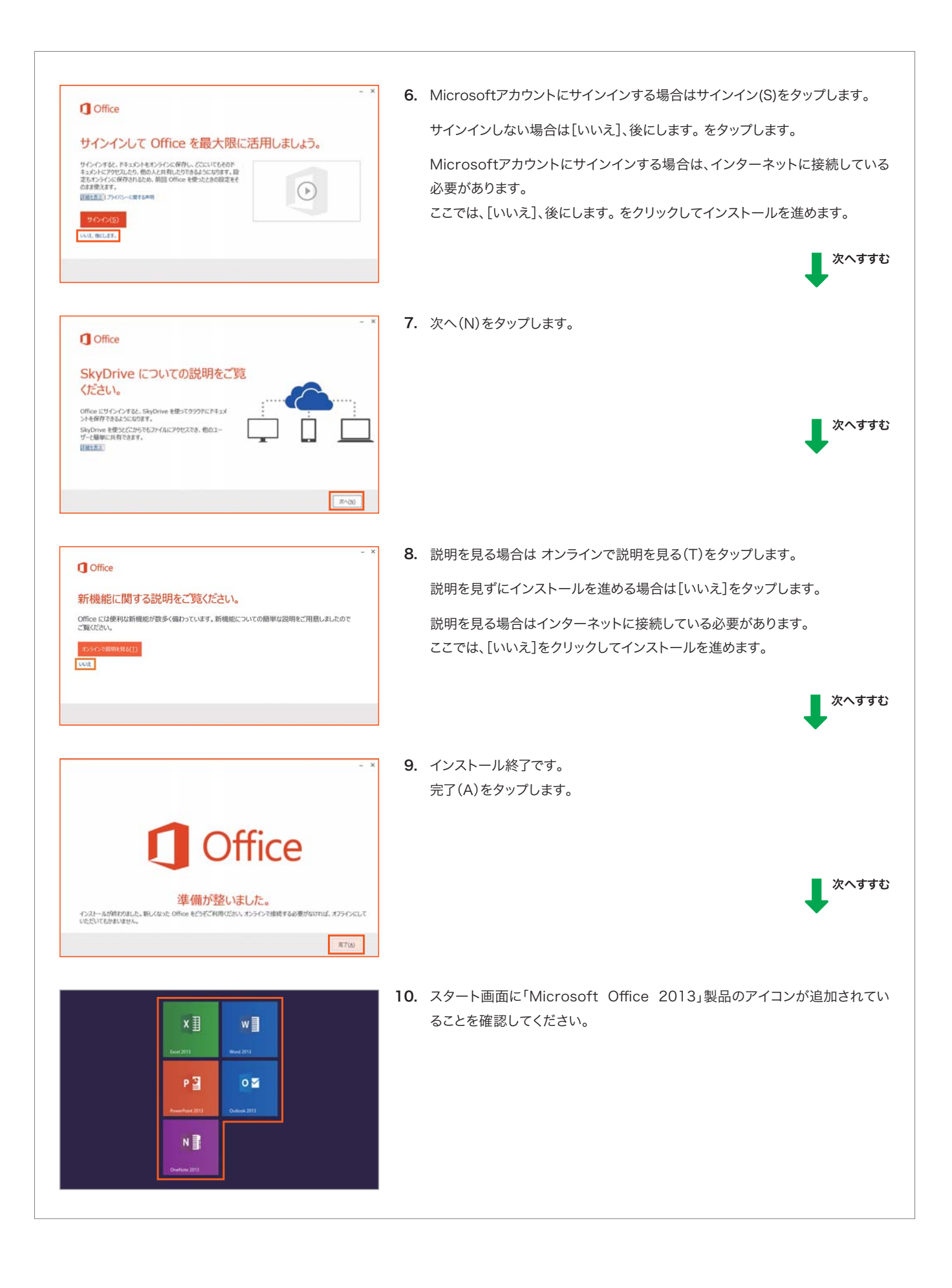

### ヤマダ電機マルチSNSの紹介

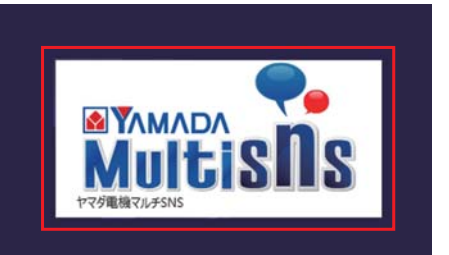

スタート画面で、 [ヤマダ電機マルチSNS]アイコン (インストールファイル)をタップします

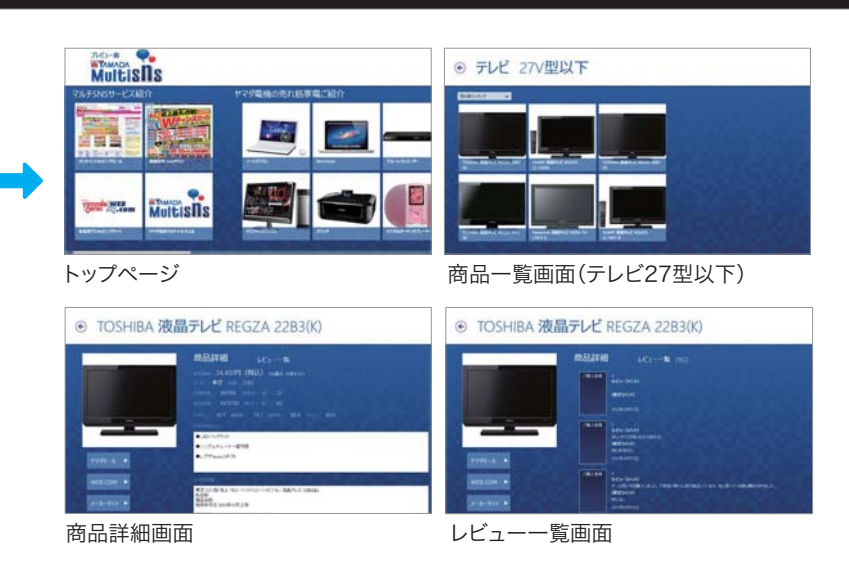

### 説明

ヤマダ電機で売れ筋の家電商品をご紹介します。ノートパソコン、 テレビ、ブルーレイレコーダー、冷蔵庫、洗濯機、掃除機等さまざまな 商品ジャンルにおける売れ筋家電の商品概要とその商品を実際に お買い上げ頂いたお客様からの生の声をご覧いただけます。 また、商品をご購入いただくことも可能です。家電をお買い求め頂く 際に是非ご参考にしてください。

また、ヤマダ電機が展開するオンラインショッピングモール、各種 webサービスもご紹介いたします。今後も様々なサービスを提供 させていただく予定なので、ヤマダ電機マルチSNSを是非ご期待 ください!

### 機能

- ヤマダ電機の売れ筋家電商品を確認できる。
- 家電商品のスペック情報を確認できる。
- 家電商品のお客様からの評価を閲覧できる。
- オンラインショッピングモールにて家電商品を購入することができる。
- 店舗案内やwebチラシを閲覧できる

# \*\* 登録にはインターネットへの接続が必要です。 \*\* 登録にはインターネットへの接続が必要です。 \*\* 「アスクトップ」アイコン(インストールファイル)をタップします。 「アスクトップ]アイコン(インストールファイル)をタップします。 \*\* のまずす \*\* のまず \*\* のまず \*\* のまず \*\* のまず \*\* のまず \*\* のまず \*\* のまず \*\* のまず \*\* のまず \*\* のまず \*\* のまず \*\* のまず \*\* のまず \*\* のまず \*\* のまず \*\* のまず \*\* のまず \*\* のまず \*\* のまず \*\* のまず \*\* のまず \*\* のまず \*\* のまず \*\* のまず \*\* のまず \*\* のまず \*\* のまず \*\* のまず \*\* のまず \*\* のまず \*\* のまず \*\* のまず \*\* のま \*\* のま \*\* のま \*\* のま \*\* のま \*\* のま \*\* のま \*\* のま \*\* のま \*\* のま \*\*

### この製品は、お買い上げ時のレシートが保証書となります。 大切に保管してください。

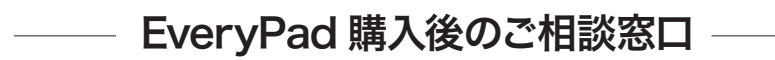

製品購入後のセットアップや各種設定、修理ご依頼など、 お気軽にお問い合わせください。

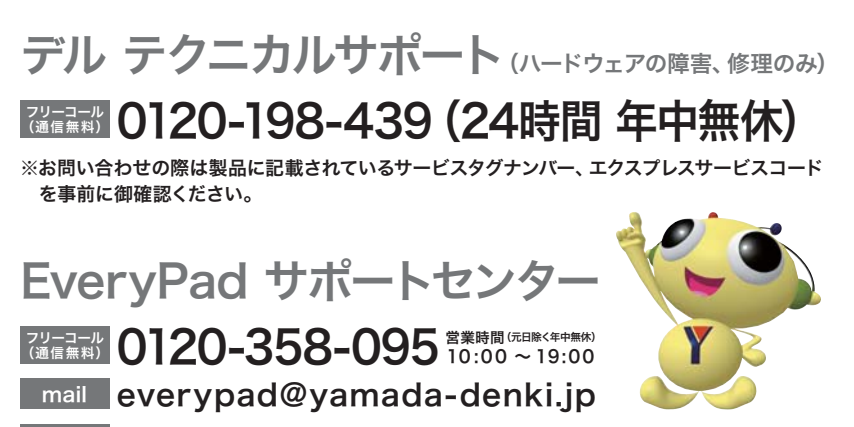

詳しくは http://www.yamada-denki.jp/service/everypad/index.html